## Troubleshooting "Broken Tools"

This document is intended to help Tier 3 Server Operations find the source of tools-related outages. Keep in mind, the goal of troubleshooting is to isolate the locations and/or processes in which the error might be occurring.

**NOTE**: The steps have been created in this order to better isolate more common problems first. Continue through these steps only if you DO NOT receive an error. If an error occurs, focus your efforts on determining its course, or the root of the error before proceeding.

For a PDF version of this document, click here.

## **Prerequisites**

You must have have the following to proceed:

- MSO CTL account
- SecurID
- Web login for Customer Service Tools
- Web browser

## Local

- 1. Check the NOC trouble ticket for the subscriber's logins and the tool believed to be broken. If this information is missing, return (de-escalate) the ticket back to the NOC, as you cannot proceed without it.
- 2. Open the Customer Support Tools http://www.support.home.net/ page in a Web browser.

| @ Eile Edit View Go                                                                                                    | _ 8 ×    |
|----------------------------------------------------------------------------------------------------|----------|
| Member: guest Sign In Member Services Help Excite @Ho                                                                                                    | me       |
| Image: Search Bookmarks MyExcite News Shopping People Shortcuts Atlas Corp Site Intranet Websites Departments                                                                                                    |          |
| () () () () () () () () () () () () () (                                                                                                    |          |
| <b>Whome</b> Network.                                                                                                    |          |
| Welcome to the @Home Customer Support Tools Entryway.                                                                                                    |          |
| The @Home Customer Support Tools web server is a Secure Sockets Layer encrypted web server. As such your web client needs to accept the the encryption certificates this web server is using. These certificates are signed by the @Home Network certificate authority.                                                                                                    | ption    |
| Users of the @Home browser will experience a seamless transition to the encrypted SSL connection but other browsers may not automatically accept the certificate authority that has signed the cipher keys in use by this server. Your client may give you several dialogue boxes when you follow the link below to t secured server.                                                                                                    | he       |
| Your client should only present you with the certificate dialogue acceptance sequence for the @Home certificate authority once, since each of the customer<br>support tool and knowledge base web server cipher keys are signed by the same @Home Network certificate authority. It is only that your browser may no<br>already be set to recognize the @Home certificate authority that is an issue, and may result in you having to negotiate a sequence of dialogues before the clie<br>accepts our certificate authority. | t<br>nt  |
| Be sure to permanently accept the certificate when your client asks you to either "reject", "accept for current session", or "accept forever".<br>be certain, click <u>here</u> to intentionally download (and then manually accept) the cipher key authority. The nickname for the cipher key certificate should be "@Home Root CA".                                                                                                    | To<br>te |
| @Home Network.                                                                                                    |          |
| Enter <u>The @Home Tools</u> Webpage                                                                                                    | -        |
| 5                                                                                                    | arch     |

3. Click **The@Home Tools** link. The following screen displays:

| @ Eile Edit ⊻iew <u>G</u> o                                                                                                    | _ Ø X         |
|----------------------------------------------------------------------------------------------------|---------------|
| Member: guest Sign In Member Services Help                                                                                                    | Excite @ Home |
| Mail Search Bookmarks MyExcite News Shopping People Shortcuts Excite@Home MyExcite MyExcite MyExcite News Shopping People Shopping Atlas Corp Site Intranet Websites Department | ts            |
| () () () () () () () () () () () () () (                                                                                                    | ISRs and TSRs |
| @ Home Network                                                                                                    |               |
| Customer Support Tools Login Page                                                                                                    |               |
| Please enter Login Name and Password.                                                                                                    |               |
| Login Name:                                                                                                    |               |
| Password:                                                                                                    |               |
| Submit Reset                                                                                                    |               |
| © Copyright 1998 @Home Network.                                                                                                    |               |
|                                                                                                    |               |
|                                                                                                    |               |
|                                                                                                    |               |
|                                                                                                    |               |
|                                                                                                    |               |
|                                                                                                    |               |
|                                                                                                    |               |
|                                                                                                    |               |
| 🔓 Done 🖉 🖉                                                                                                    | search        |

4. Log in as a Customer Support Representative. The following screen displays:

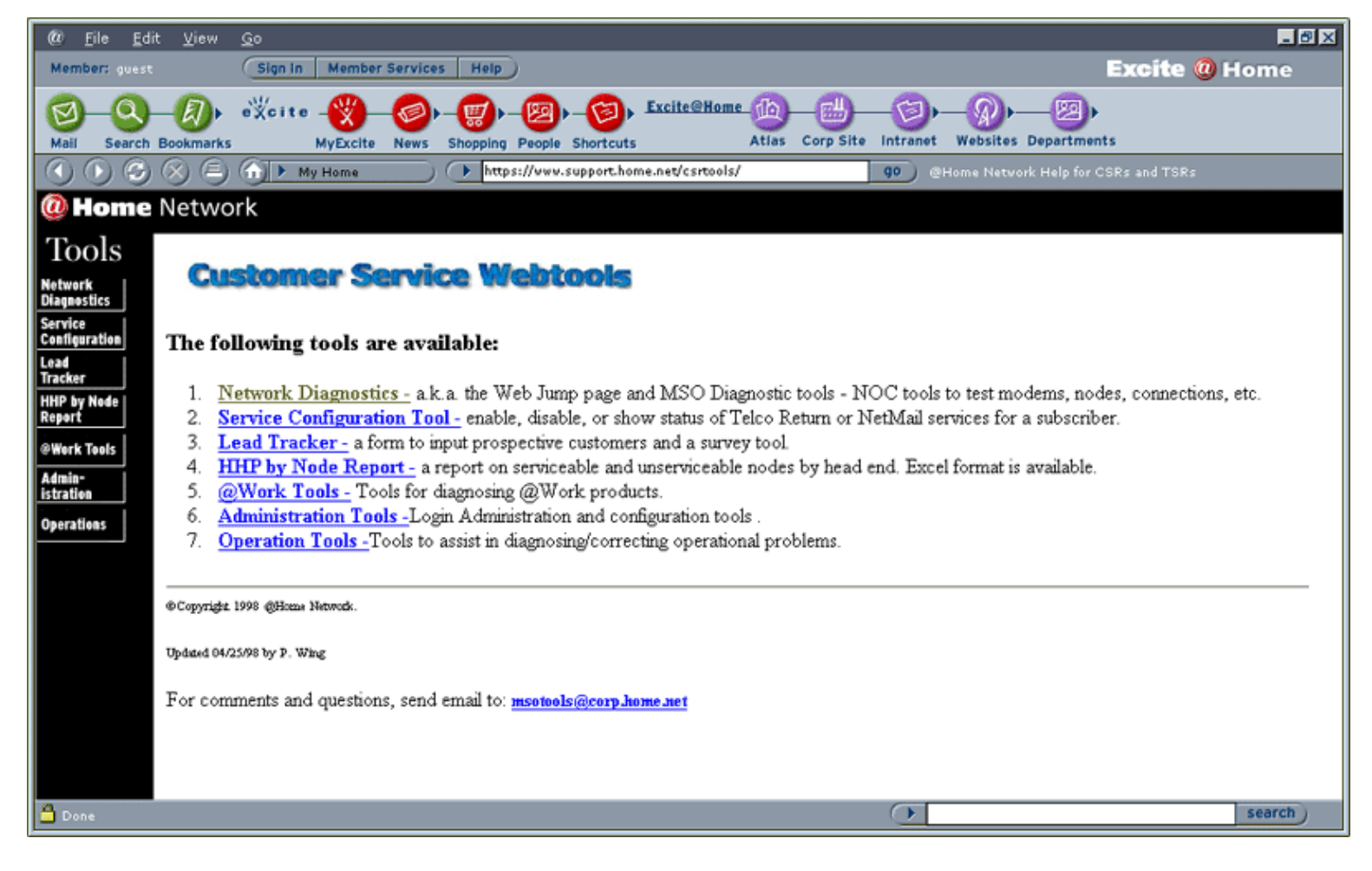

5. Click Network Diagnostics. The following screen displays:

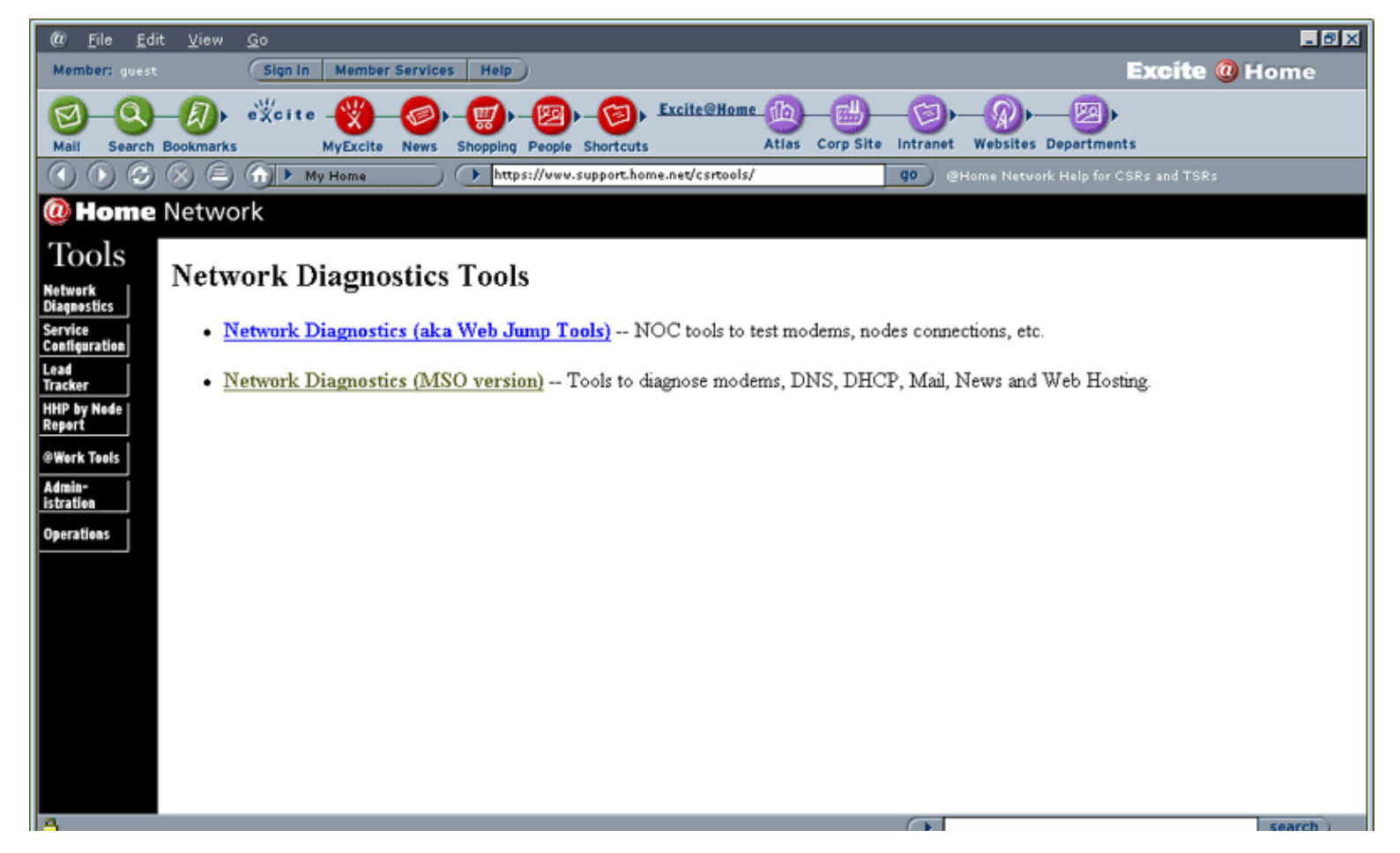

6. Click Network Diagnostics (MSO version).NOTE: Sessions will not expire, but if the server is "kickstarted", you will have to log in again. The following screen displays:

| () File Edit                                                                   | : View Go<br>🛞 🗐 🎧 🕨 My Home 📄 🕩 🖡                                                                                                    | ntps://www.support.home.net/csrtools/ go                                                                                                    | 🔳 🗗 🗙                                                                                        |
|--------------------------------------------------------------------------------|----------------------------------------------------------------------------------------------------|----------------------------------------------------------------------------------------------------|----------------------------------------------------------------------------------------------|
| @ Home                                                                         | Network                                                                                                    |                                                                                                    |                                                                                              |
| Tools<br>Network<br>Diagnostics<br>Service<br>Configuration<br>Lead<br>Tracker | Find a Subscriber / Find Con<br>Enter the unique Email User Name or any comb<br>Computer information. Only one entry is require                                                                                                    | mputer<br>ination of the other Subscriber selection fields to find a subscri<br>ed for Computer Information and no wildcard characters allowe | ▲<br>ber. You may search on Subscriber information or<br>d on Computer Information searches. |
| HHP by Node<br>Report                                                          | Subscriber Information                                                                                                    | Computer Information                                                                                                    |                                                                                              |
| @Werk Tools<br>Admin-<br>istration<br>Operations                               | Find Subscriber   User Name:   (Key field)   First Name:   Last Name:   Street No:   Street No:   Street Name:   All   Apt/Floor:   All   City:   State/Province:   All   Zip/Postal Code:   Work Phone:   Image: Image: Image | Find Computer   Wildcard searches not allowed for this category of search.   @Work Account?: © No   Omputer DNS Name:   Computer IP Address:  |                                                                                              |
|                                                                                | Find Subscriber                                                                                                    | Find Computer                                                                                                    |                                                                                              |
|                                                                                | Reset Help                                                                                                    |                                                                                                    |                                                                                              |
| 👌 Done                                                                         |                                                                                                    | •                                                                                                    | search                                                                                       |

- 7. Enter the subscriber's User Name, Modem Serial #, Computer DNS Name (Hostname), or Computer IP Address.
- 8. Click Find Subscriber or Find Computer. The following screen displays:

| Home   |
|--------|
|        |
|        |
|        |
|        |
|        |
|        |
|        |
|        |
|        |
|        |
|        |
|        |
|        |
|        |
|        |
|        |
| search |
|        |

9. Click the subscriber's login under **Subscriber Login**. The following screen displays:

| @ <u>E</u> ile <u>E</u> di | t <u>V</u> iew <u>G</u> o |                                                 |                         |                  |           |        |              |                    |              | _ ® × |
|----------------------------|---------------------------|-------------------------------------------------|-------------------------|------------------|-----------|--------|--------------|--------------------|--------------|-------|
| Member: guest              | G                         | ign in Member Services i                        | felp                    |                  |           |        |              |                    | Excite @     | Home  |
| Mail Search                | Bookmarks                 | cite (W) (C) (C) (C) (C) (C) (C) (C) (C) (C) (C | pping People Shortcuts  | Excite@Home_00_  | Corp Site |        | Websites [   | -22)<br>Department | s            |       |
|                            | 896                       | 🕨 My Home 💦 🔿                                   | https://www.support.hor | me.net/csrtools/ |           | 90) ©H | lome Netvori | k Help for CS      | SRs and TSRs |       |
| @ Home                     | Network                   |                                                 |                         |                  |           |        |              |                    |              |       |
| Tools                      |                           |                                                 |                         |                  |           |        |              |                    |              |       |
| Network<br>Diagnostics     | Multi                     | -User Accou                                     | ınt List                |                  |           |        |              |                    |              |       |
| Service<br>Configuration   | Search Crit               | eria: stanh32                                   |                         |                  |           |        |              |                    |              |       |
| Lead<br>Tracker            |                           |                                                 |                         |                  |           |        |              |                    |              |       |
| HHP by Node<br>Report      | Select user               | name:                                           |                         |                  |           |        |              |                    |              |       |
| @Work Tools                | Username                  | Subscriber Name                                 | Primary Account         |                  |           |        |              |                    |              |       |
| Admin-                     | stanh32                   | STANLEY HORSPOOL                                | Primary                 |                  |           |        |              |                    |              |       |
| istration                  | brianh321                 | BRIAN HORSPOOL                                  |                         |                  |           |        |              |                    |              |       |
| Operations                 | land the second second    |                                                 |                         |                  |           |        |              |                    |              |       |
|                            | Back                      |                                                 |                         |                  |           |        |              |                    |              |       |
|                            |                           |                                                 |                         |                  |           |        |              |                    |              |       |
|                            |                           |                                                 |                         |                  |           |        |              |                    |              |       |
|                            |                           |                                                 |                         |                  |           |        |              |                    |              |       |
|                            |                           |                                                 |                         |                  |           |        |              |                    |              |       |
|                            |                           |                                                 |                         |                  |           |        |              |                    |              |       |
|                            |                           |                                                 |                         |                  |           |        |              |                    |              |       |

| 🗅 Done | $\bigcirc$ | search |
|--------|------------|--------|
|        |            |        |

10. Select the appropriate account (This subscriber has a Multi-User Account). The following screen displays:

| @ <u>F</u> ile <u>E</u> di            | it <u>V</u> iew <u>G</u> o   |                              |                    |                     |                         | <b>.</b> 8 ×    |
|---------------------------------------|------------------------------|------------------------------|--------------------|---------------------|-------------------------|-----------------|
| Member: guest                         | Sign In Member Serv          | vices Help                   |                    |                     |                         | Excite @ Home   |
| Mail Search                           | Bookmarks MyExcite Ne        | ws Shopping People Shortcuts | Excite@Home<br>Atl | as Corp Site Int    | tranet Websites Departm | ▶<br>lents      |
| $\bigcirc \bigcirc \bigcirc \bigcirc$ | 🛞 🗐 🕥 🕨 My Home              | https://www.support.hom      | he.net/csrtools/   | 90                  | @Home Network Help fo   | r CSRs and TSRs |
| @ Home                                | Network                      |                              |                    |                     |                         |                 |
| Tools                                 |                              | <i>a</i> 1 1 1               | ~ .                | <b>a</b> 1 <b>a</b> | <b></b>                 |                 |
| Network<br>Diagnostics                |                              | Subscriber'                  | s Comput           | er Selectio         | on List                 |                 |
| Service<br>Configuration              | Subscriber Name: STANLEY     | HORSPOOL                     |                    |                     |                         |                 |
| Lead<br>Tracker                       | Number of active assets four | nd: 2                        |                    |                     |                         |                 |
| HHP by Node<br>Report                 |                              |                              |                    |                     |                         |                 |
| @Work Tools                           | Get More Computer Informa    | ation for:                   |                    |                     |                         |                 |
| Admin-<br>istration                   |                              | Computer Status              | TP Address         | 05                  | CPII                    |                 |
| Operations                            |                              | C1178328-B COMPLETE          | 24.176.158.47      | WIN 98              | null                    |                 |
|                                       |                              | C1178328-A COMPLETE          | 24.19.129.204      | NT 4.X SP 3+        | P166 OR FASTER          |                 |
|                                       |                              |                              | 1                  | 1                   |                         |                 |
|                                       |                              |                              |                    |                     |                         |                 |
|                                       |                              |                              |                    |                     |                         |                 |
|                                       |                              |                              |                    |                     |                         |                 |
|                                       |                              |                              |                    |                     |                         |                 |
|                                       |                              |                              |                    |                     |                         |                 |
| 🖰 Done                                |                              |                              |                    | (                   | F                       | search          |

11. Select the appropriate Subscriber's computer under **Computer** (the Subscriber in the example has multiple computers). The following screen displays:

| @ <u>F</u> ile <u>E</u> dit     | : ⊻iew <u>G</u> o |                       |                     |                        |                        |                        | _ 8 ×         |
|---------------------------------|-------------------|-----------------------|---------------------|------------------------|------------------------|------------------------|---------------|
| Member: guest                   | Sign              | In Member Services H  | telp                |                        |                        |                        | Excite @ Home |
| Mail Search                     |                   | te                    | ping People Short   | Excite@Home_<br>cuts A | tlas Corp Site Intrane | t Websites Departmen   | nts           |
|                                 | 🛞 🗐 🏠 💽           | My Home 💦 🔿 🔿         | https://www.support | t.home.net/csrtools/   | go                     | @Home Netvork Help for | CSRs and TSRs |
| @ Home                          | Network           |                       |                     |                        |                        |                        |               |
| Tools<br>Network<br>Diagnostics | Networl           | /Service Dia          | gnostics            | Request                |                        |                        | -             |
| Service                         | Subscriber's Na   | me:                   | STANLEY HORSPO      | DOL                    |                        |                        |               |
| Lead                            | MSO:              |                       | TCI                 |                        |                        |                        |               |
| Tracker                         | Subscriber's Co   | mputer Info           | Modem Info          |                        |                        |                        |               |
| Report                          | DNS Name:         | C1178328-B            | IP Address:         | 10.98.230.124          |                        |                        |               |
| @Werk Teels                     | Status:           | COMPLETE              | Stage Date:         | 10/25/00 08:28         |                        |                        |               |
| Admin                           | IP Address:       | 24.176.158.47         | Serial No:          | 037497354              |                        |                        |               |
| istration                       | OS:               | WIN 98                | Manufacturer:       | RCA                    |                        |                        |               |
| Operations                      | DDC:              | PDC1 SEPA HOME COM    | Model:              | DOM2D<br>MONS 1        |                        |                        |               |
|                                 | Headend           | SMATEO1               | DOCSIS Version:     | DEFAILT                |                        |                        |               |
|                                 | Laser Group:      | SMATEO23/0/4          | MAC Address         | 00:10:95:81:63:71      |                        |                        |               |
|                                 | Node:             | RCI                   | Gateway IP:         | 10.98.230.1            |                        |                        |               |
|                                 | Subdomain:        | smateol.sfba.home.com | NetMask:            | 255.255.254.0          |                        |                        |               |
|                                 | Primary DNS:      | 24.1.4.12             | Frequency(Rz/Tz):   | 21000000/495000000     |                        |                        |               |
|                                 | Secondary DNS:    | 24.1.4.14             |                     |                        |                        |                        |               |
|                                 | Gateway IP:       | 24.176.158.1          |                     |                        |                        |                        |               |
|                                 | Netmask IP:       | 255.255.255.0         |                     |                        |                        |                        |               |
|                                 | Stage Date:       | 12/08/00 22:14        |                     |                        |                        |                        |               |
|                                 | Select Tool: Che  | eck Dial-up           |                     |                        |                        |                        |               |
|                                 | Submit He         | lp Back Return t      | o Find User         |                        |                        |                        |               |
|                                 |                   |                       |                     |                        |                        |                        | *             |
| 🖰 Done                          |                   |                       |                     |                        | Œ                      |                        | search        |

12. In the **Select Tool** drop-down menu, find the tool you want to run:

| (0) <u>F</u> ile <u>E</u> di | t ⊻iew <u>G</u> o |                              |                        |                    |                          | _ ® ×         |
|------------------------------|-------------------|------------------------------|------------------------|--------------------|--------------------------|---------------|
| Member: guest                | (Sign In          | Member Services Help         |                        |                    |                          | Excite @ Home |
|                              |                   |                              | Excite                 | Atlas Corp Site In |                          | ts            |
|                              |                   | My Home ) ( https://w        | ww.support.home.net/cs | rtools/            | @Home Netvork Help for C | SRs and TSRs  |
| <b>Ø</b> Home                | Network           |                              |                        |                    |                          |               |
| Tr- 1-                       | Network           |                              |                        |                    |                          |               |
| 10015                        | Subscriber's Na   | ame:                         | STANLEY HORS           | POOL               |                          | -             |
| Network<br>Diagnostics       | MSO:              |                              | TCI                    |                    |                          |               |
| Service                      | Subscriber's Co   | omputer Info                 | Modem Info             |                    |                          |               |
| Lead                         | DNS Name:         | C1178328-B                   | IP Address:            | 10.98.230.124      |                          |               |
| Tracker                      | Status:           | COMPLETE                     | Stage Date:            | 10/25/00 08:28     |                          |               |
| Report                       | IP Address:       | 24.1/6.158.47                | Senal No:              | 037497354          |                          |               |
| @Work Tools                  | OS:               | WTN 28                       | Manufacturer:          | KCA<br>DCM016      |                          |               |
| Admin-                       | CPU:              | PDC1 SERA HOME COM           | Model:                 | MCNS 1             |                          |               |
| Operations                   | Headend:          | SMATEO1                      | DOCSIS Version:        | DEFAITT            |                          |               |
| operations                   | Lacer Group       | SMATEO2-3/0/4                | MAC Address:           | 00-10-95-81-63-71  |                          |               |
|                              | Node: Chu         | ack Dialum                   | Gateway IP             | 10 98 230 1        |                          |               |
|                              | Subdomain Che     | eck DHCP Failures            | NetMask:               | 255,255,254,0      |                          |               |
|                              | Primary DN: Che   | eck DHCP Install             | Frequency(Rx/Tx):      | 21000000/495000000 |                          |               |
|                              | Secondary D Che   | eck Mail                     |                        |                    |                          |               |
|                              | Gateway IP: Che   | eck Modem                    |                        |                    |                          |               |
|                              | Netmask IP: Che   | eck WebSpace                 |                        |                    |                          |               |
|                              | Stage Date: De    | lete Computer                |                        |                    |                          |               |
|                              | Te                | st Connectivity - Traceroute |                        |                    |                          |               |
|                              | Select Tool: Ch   | eck Dial-up 💌                |                        |                    |                          |               |
|                              | Submit Help       | Back Return to Find Us       | ser                    |                    |                          | -             |
| 🚨 Done                       |                   |                              |                        |                    | $\bigcirc$               | search        |

NOTE: For a complete list of available tools, with descriptions, click Help.

13. Select the tool you want to run.

14. Click **Submit**. Below is an example of a results screen displayed when a tool check has been run.

| @ <u>F</u> ile <u>E</u> di   | t <u>V</u> iew <u>G</u> o                                                                                                    |                             |                    |                      |                     |                                  | - 8 × |
|------------------------------|----------------------------------------------------------------------------------------------------|-----------------------------|--------------------|----------------------|---------------------|----------------------------------|-------|
| $\bigcirc \bigcirc \bigcirc$ | 🛞 🗐 🕦 My Home 💽 💽                                                                                                    | https://www.support.home.n  | et/csrtools/       | go                   | 🗩 @Home             | Network Help for CSRs and TSRs   |       |
| @ Home                       | Network                                                                                                    |                             |                    |                      |                     |                                  |       |
| Toole                        | Charle DCA Cable Madam                                                                                                    |                             |                    |                      |                     |                                  |       |
| Natwork                      | Check RCA Cable Modem                                                                                                    |                             |                    |                      |                     |                                  |       |
| Diagnostics                  | Subscriber: STANLEY HORSPOOL                                                                                                    |                             |                    |                      |                     |                                  |       |
| Service<br>Configuration     | Serial #: 037497354                                                                                                    |                             |                    |                      |                     |                                  |       |
| Lead<br>Tracker              | DOCSIS Version: MCNS 1                                                                                                    |                             |                    |                      |                     |                                  | - 1   |
| HHP by Node                  | Modem Details:                                                                                                    |                             |                    |                      |                     |                                  |       |
| @Werk Teals                  |                                                                                                    |                             | QOS Level          |                      |                     |                                  |       |
| Admin-                       |                                                                                                    |                             | Error              |                      |                     |                                  | - 1   |
| istration                    |                                                                                                    |                             |                    |                      |                     |                                  |       |
| Operations                   | Server Details:                                                                                                    |                             |                    |                      |                     |                                  | - 1   |
|                              | Ping Status:                                                                                                    |                             |                    |                      |                     |                                  |       |
|                              | The Cable Modem is pingable                                                                                                    |                             |                    |                      |                     |                                  |       |
|                              | The Computer IP is pingable                                                                                                    |                             |                    |                      |                     |                                  |       |
|                              |                                                                                                    |                             |                    |                      |                     |                                  |       |
|                              | DHCP Server Check Results:                                                                                                    |                             |                    |                      |                     |                                  |       |
|                              | DHCP<br>Host                                                                                                    | MAC<br>Address              | IP<br>Address      | Modem<br>Configured? | Level of<br>Service | Bootfile                         |       |
|                              | dhep.SMATEO1.SFBA.HOME.COM                                                                                                    | 01:00:10:95:81:63:71        | 10.98.230.124      | Yes                  | Default             | 67 smateo1_c1_mDCM215_v1_n6.mcns |       |
|                              |                                                                                                    |                             |                    |                      |                     |                                  |       |
|                              | SYSLOG Results:                                                                                                    |                             |                    |                      |                     |                                  | _     |
|                              |                                                                                                    | SysLog for: d               | hep.SMATEO1.SI     | BA.HOME.CON          | I                   |                                  |       |
|                              | laLease Granted: Wed Jan 3 12:51:09 2001<br>InLease Expired: Wed Jan 10 12:51:09 2001<br>InLease Extension: Sun Jan 7 00:51:09 2001<br>InLease Last Renewed: Wed Jan 3 12:51:09 2001 |                             |                    |                      |                     |                                  |       |
|                              | To update or create a trouble ticket, fill in the Tick                                                                                                    | et Number and email address | and select the Upd | ate Ticket button.   |                     |                                  |       |
| 0                            | Tichet Mandese                                                                                                    |                             |                    |                      | P                   |                                  | -     |
| Done                         |                                                                                                    |                             |                    |                      |                     | Sea                              |       |

Try to duplicate the error reported.

If you are unable to duplicate the error, de-escalate and gather more information.

If you were able to duplicate the error in the ccui, try to isolate the failure by running the command on the command line.

## **Remote from Local**

## To run the tool from the command line

- 1. From a Sun workstation, open a Terminal window.
- 2. Log in to fulcrum using a msoctl account. Type the command ssh -l <XX>msoctl www.support.home.net where XX = your initials.
- 3. Enter your securID.
- 4. Type the command **priv msoctlchroot**. You are now in the privileged environment.
- 5. Type **cd** /**tmp** to navigate to the temp directory.
- 6. Type **grep <subscriber>** where subscriber = the support tools login name you used to login at the web browser login page.

### Example

7. Highlight the most recent log entry starting with "/tools" all the way to the end of the argument list, which always ends with -recordDelimiter '~'.

#### Example

- 8. Copy the highlighted command with arguments.
- 9. Open a new Terminal window (ssh session) following steps 1 to 5 in this section.
- 10. In the /tmp directory, use VI Editor to create a test file.

#### Example: vi run\_modem\_check.sh

- 11. Paste the copied command into the new, blank file.
- 12. Save the new file.
- 13. Run the new file from the command line.

#### Example

14. Compare the output of the new file against the log entry in the initial grep window. The results of the script should be the same as displayed in the second part of the output which starts: "Just called checkModem script,..." A successful result will say "is successful = true", an unsuccessful result will say "is successful = false".

#### Example

- 15. Note the error code, error text, and error severity, if any. Use this information to update the NOC ticket, then escalate.
- 16. Determine if there is an ssh command by viing the file.

#### Example

Example

- 17. If there is no error, then de-escalate with the reason "Not reproducible".
- 18. If there is an ssh command, navigate to the /tools/current directory to analyze the test script from the log.
- 19. See the next section to log in with ssh to the remote machine.

## To determine if you can login with ssh to the remote machine

- 1. Run /usr/bin/ssh -l msotool <haname> where <haname> is determined by -rdc, such as ha1.RDC1.SFBA.HOME.COM for example.
- 2. If successful, you will see the \$ prompt from the remote machine.

#### Example

3. Run **cat** /etc/resolv.conf to verify you have the correct remote machine. Default will show machine name, such as: ha1.RDC1.SFBA.HOME.COM.

#### Example

- 4. CTRL-D to end the session.
- 5. The command line displays: connection to <remote machine> closed.
- 6. Run the remote script from the fulcrum command line.

## To determine if you can run the remote script from the fulcrum command line

- 1. Repeat the mso tool login.
- 2. Determine the variables to pass to the ssh script by searching for the \$ prompt in the script to see the variables, script names and parameters listed.
- 3. vi the file. From the code find the <cable IP> set of parameters from the first grep window.
- 4. Copy the remote script.